# CADASTRO E IDENTIFICAÇÃO DE MOTORISTAS RIO SOLUÇÕES DIGITAIS

RIO

RIO

RIO

-1>

-17

-----

-1+

-1>

-1>

-----

-13-

RIO

-----

-1>

-17

-1+

RIO

RIO

RIO

-13-

-1>

-12

-12

RIO

RIO

RIO

RIO

RIO

-1>

-1>

-17

-13-

RIO

RIO

RIO

RIO

THE LOGISTICS FLOW

-13-

-1>

-1>

-----

-1+

42

-1>

-17

-----

-12-

# CADASTRAR MOTORISTA VIA PLATAFORMA

Adicione os motoristas da sua frota na plataforma RIO, usando o computador.

THE LOGISTICS FLOW.

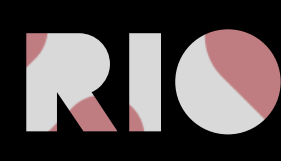

## CADASTRO DE MOTORISTAS VIA COMPUTADOR

É possível adicionar motoristas à sua frota, diretamente pelo computador, conectado à plataforma RIO. Ao identificar seus motoristas, você poderá:

- Observar os comportamentos de condução a qualquer momento e em qualquer lugar.
- Ser notificado instantaneamente sobre irregularidades.
- Manter o controle de toda a sua frota, 24 horas por dia.
- Monitorar viagens de motoristas.
- Identificar e classificar motoristas em relação ao comportamento de condução

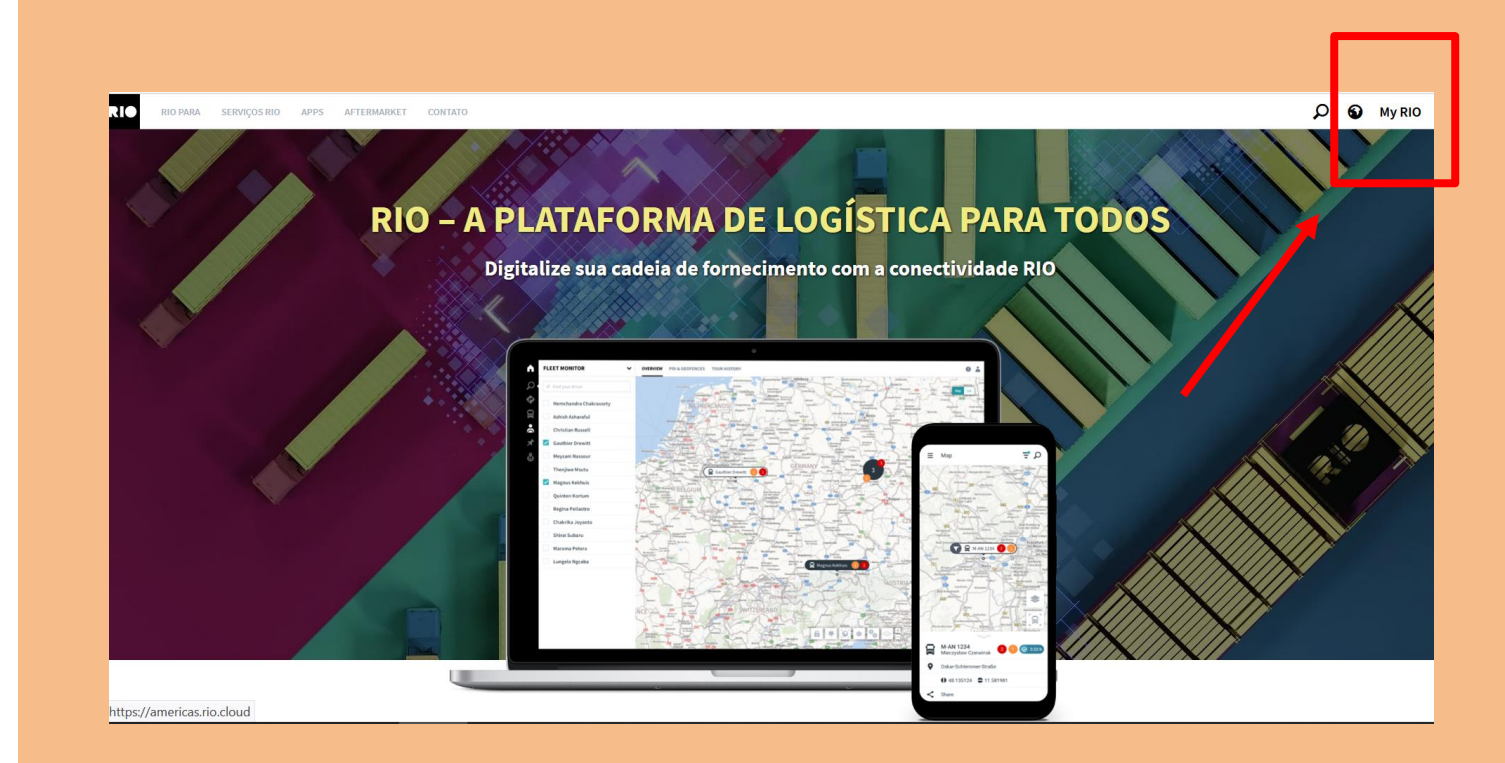

Inicie acessando a plataforma pelo botão " **MY RIO**" no canto superior direito do site rio.cloud/br.

## CADASTRO OU ALTERAÇÃO DE MOTORISTAS

#### 1° PASSO

Em seguida, acesse a opção "Administração" no Menu Principal à esquerda. Depois, clique em "Gestão de Motoristas"

**Dica**: Você também pode acessar a opção "Gestão de Motoristas" diretamente na página principal de acesso à plataforma.

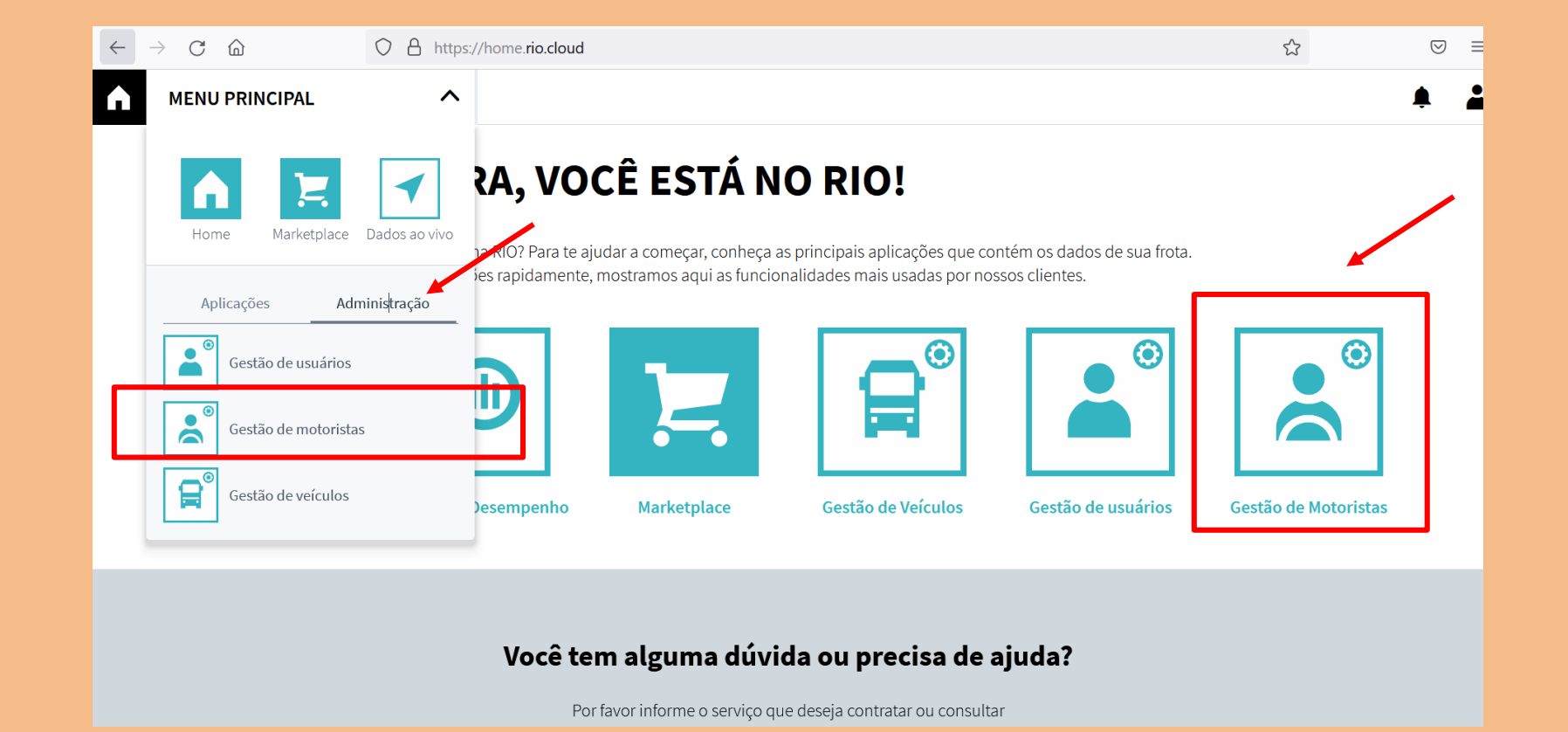

## CADASTRO OU ALTERAÇÃO DE MOTORISTA

#### 2° PASSO

Em "Gestão de Motoristas", selecione "+Adicionar Motorista", na sequência, preencha os dados do motorista que deseja adicionar, incluindo o número da CNH e clique em "salvar". Pronto, seu motorista está cadastrado na plataforma.

| GES GES  | TÃO DE MOTORISTAS          | V FROTA MOTORISTAS                 | GRUPOS DE FROTA   |                  |                     |           |                 |  |
|----------|----------------------------|------------------------------------|-------------------|------------------|---------------------|-----------|-----------------|--|
| + Adicio | nar Motorista              |                                    |                   | ☐ Opções         | Pesquisar na tabela |           |                 |  |
| =        | 🗘 Status 🗢 Nome            | - Sobrenome                        | Carta de Condução | 🔷 E-mail         | Número de telefone  | 🗘 Usuário | Grupos de Frota |  |
|          | •                          | Adicionar Motorista                | 0.01.00.021.0000  |                  | ×                   |           |                 |  |
|          | •                          | Nome                               | Sobrenome*        |                  |                     |           |                 |  |
|          | Roberto                    |                                    |                   |                  |                     |           |                 |  |
|          | • Gabriel                  | E-mail                             | Número de tel     | efone            |                     |           |                 |  |
|          | <ul> <li>Carlos</li> </ul> |                                    |                   |                  |                     |           |                 |  |
|          | • Patrick                  | País emissor da Carta de Condução* | Número da Car     | rta de Condução* | O quê? / Onde?      |           |                 |  |
|          | MARCIO                     |                                    |                   |                  |                     |           |                 |  |
|          | • Paulo                    |                                    |                   |                  | Salvar              |           |                 |  |
|          | • Paulo                    |                                    |                   |                  |                     |           |                 |  |

## ALTERANDO CADASTRO DE MOTORISTA

Você pode alterar o nome e os dados de contato dos motoristas cadastrados. É só acessar a lista de motoristas dentro do menu **Gestão de Motoristas, clicar sobre o nome do motorista que deseja alterar,** e realizar as modificações necessárias nos campos que aparecem à direita. Depois, é só clicar em **"salvar alterações" ou "excluir",** caso queira remover o motorista cadastrado.

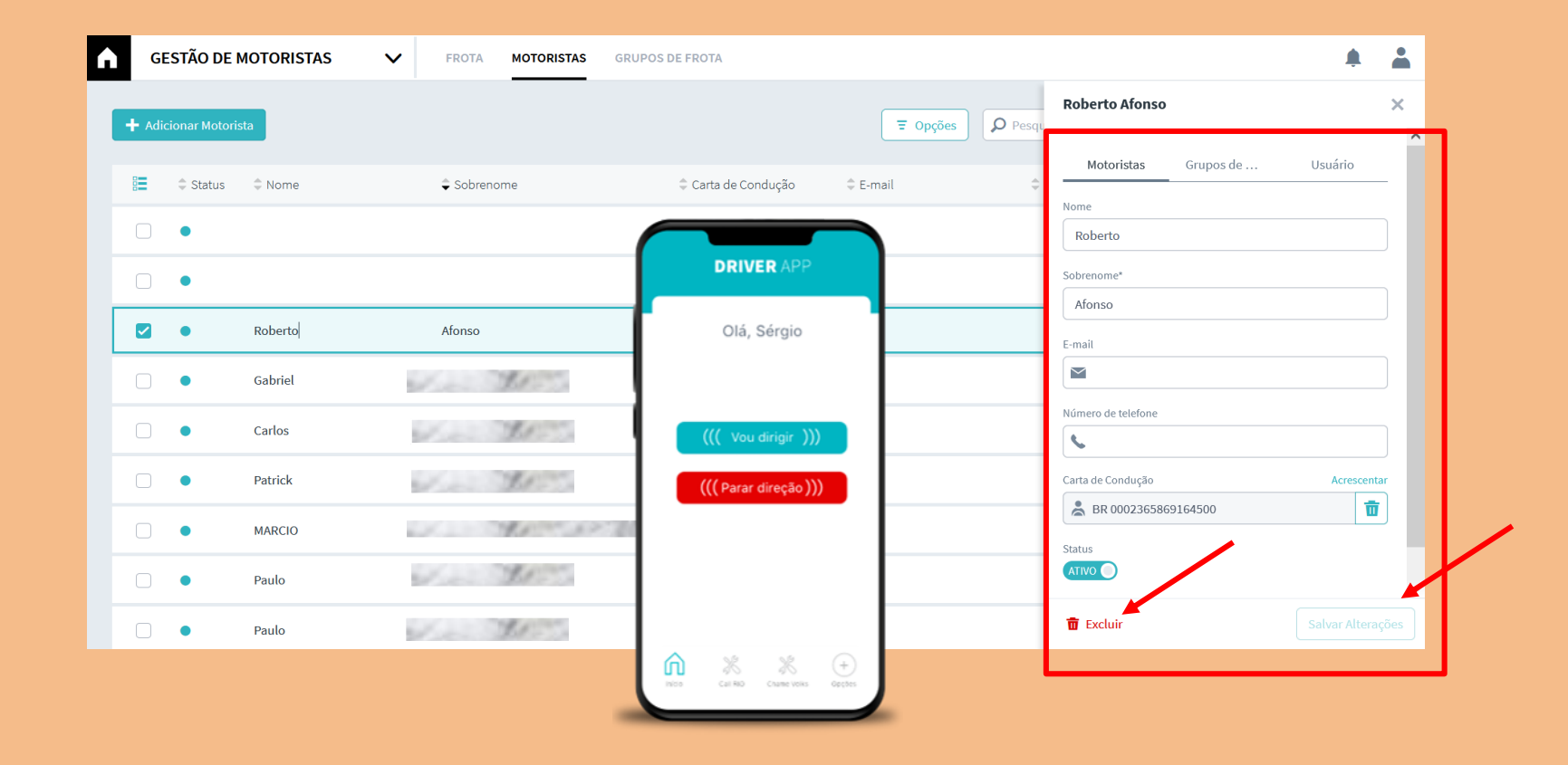

# **IDENTIFICAR MOTORISTA VIA APP**

Identifique os motoristas da sua frota usando o aplicativo RIO Driver App

THE LOGISTICS FLOW.

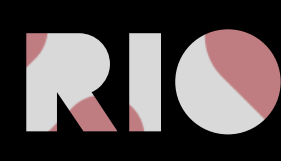

## IDENTIFICAÇÃO DE MOTORISTAS VIA APLICATIVO RIO DRIVER APP

O RIO Driver App, é o aplicativo mobile que acompanha o motorista de caminhões Volkswagen durante seu trabalho diário, permitindo que o gestor da frota possa identificar seus condutores na plataforma RIO. Assim, o aplicativo permite realizar uma análise individual de condução de cada motorista de sua frota, gerando classificações de acordo com o comportamento de cada um. O motorista ainda terá uma linha direta com os canais de atendimento, Call RIO e Chame Volks, em caso de socorro.

Principais características:

- Observar os comportamentos de condução a qualquer momento e em qualquer lugar.
- Ser notificado instantaneamente sobre irregularidades.
- Manter o controle de toda a sua frota, 24 horas por dia.
- Monitorar viagens de motoristas.
- Identificar e classificar motoristas em relação ao comportamento de condução

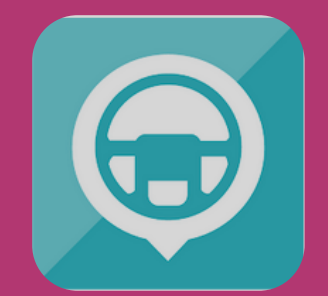

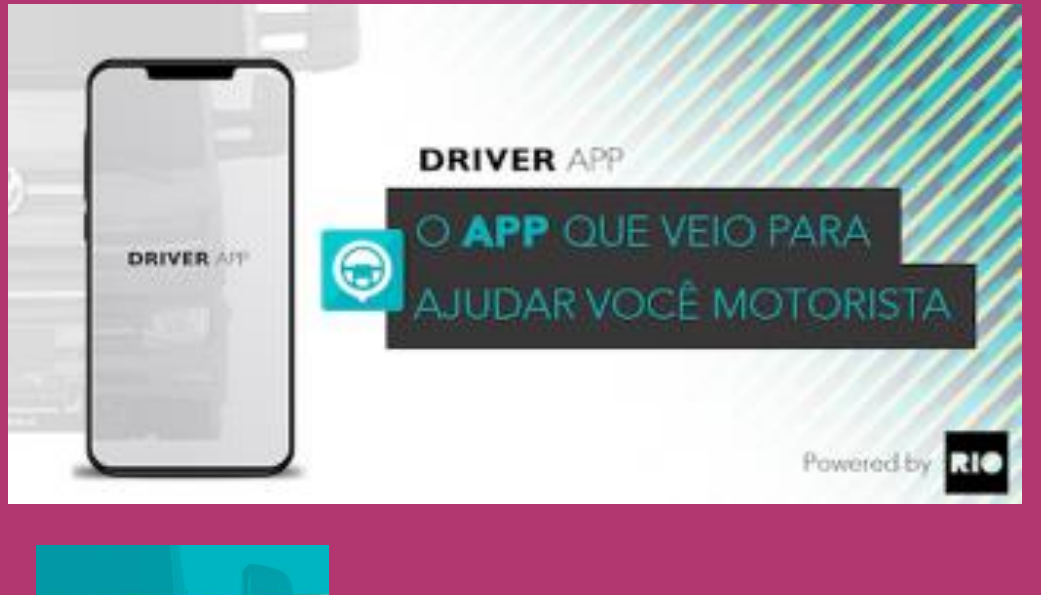

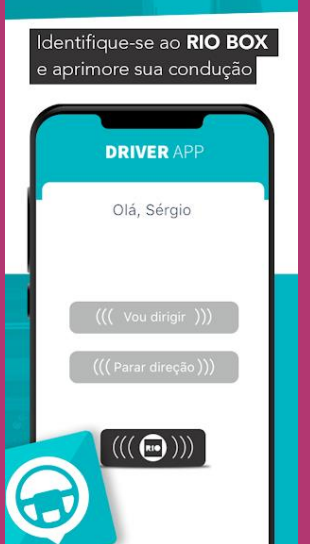

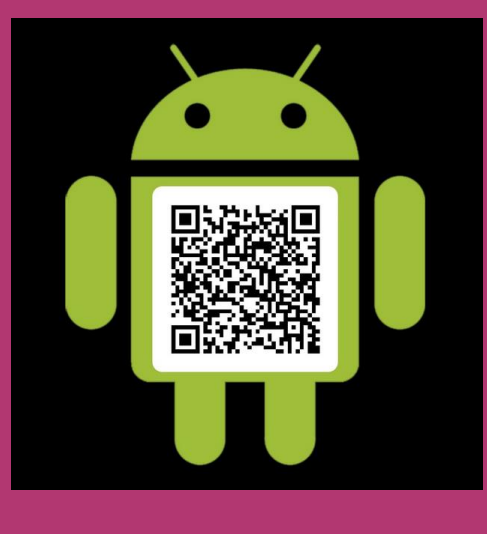

\*Disponível somente para sistema operacional Android.

## **IDENTIFICAÇÃO DE MOTORISTA**

#### 1° PASSO

Solicite aos seus motoristas que instalem o app RIO Driver App no celular, via loja de aplicativos.

Passo-a-passo de identificação:

1.Preencher o número da CNH ou escanear um QR code que contenha o número da CNH, ou ainda pode utilizar uma tag NFC que possua as informações da CNH registradas.

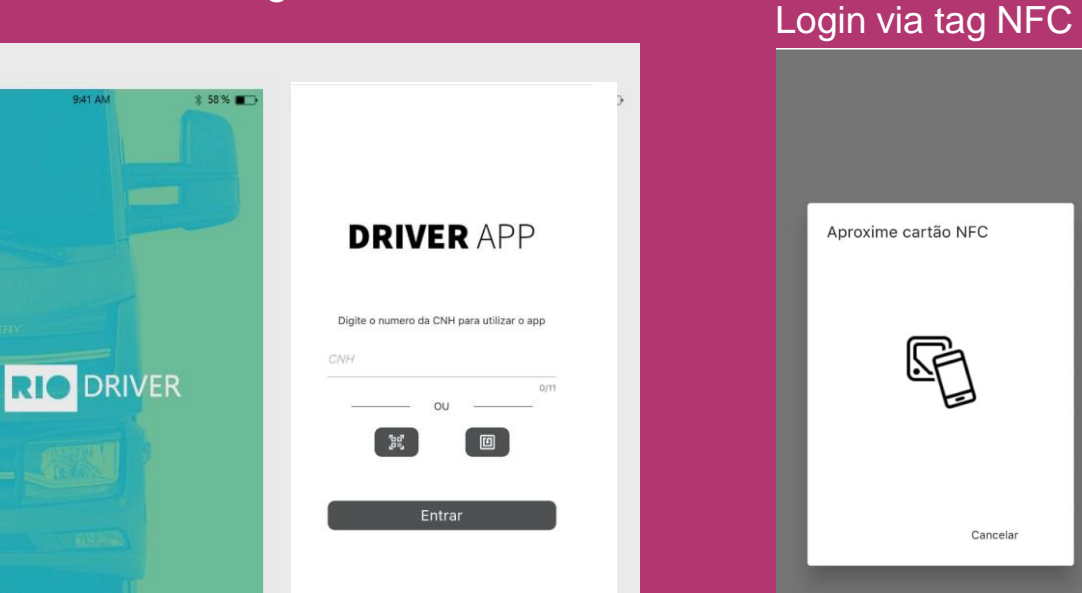

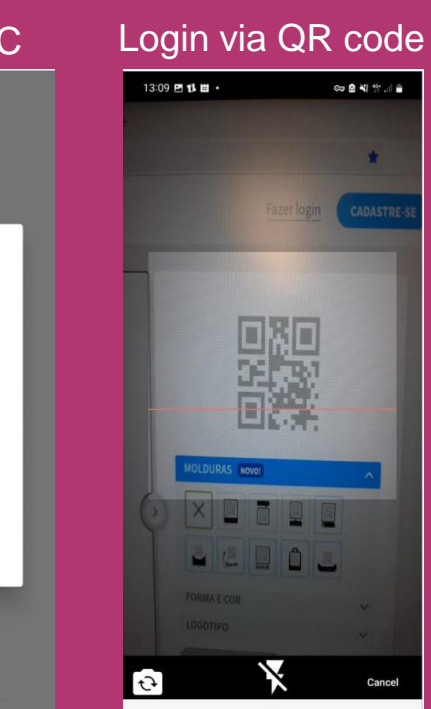

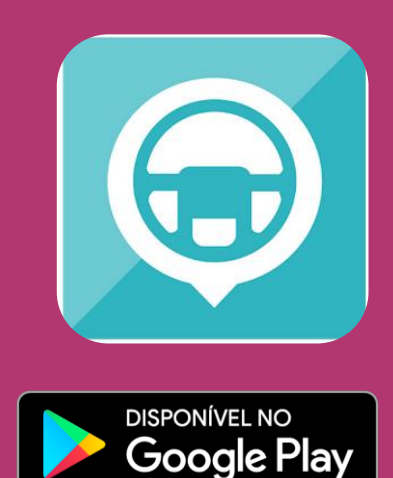

## **USANDO O RIO DRIVER APP**

## 2° PASSO

Passo-a-passo de uso:

- 1. Antes do início da viagem certifique-se que a luz da RIO Box esteja em verde.
- Com o motor ou o painel ligado, acione o Bluetooth do celular, faça o login no app e aguarde a luz amarela da RIO Box piscar 3 vezes.
- 3. Selecione "vou dirigir.
- Pronto! O app fará uma conexão, via Bluetooth, com a RIO Box instalada no veículo, identificando o motorista que está iniciando a viagem naquele momento.
- 5. Quando encerrar a viagem, ou fizer uma pausa no meio do caminho, o motorista deve acessar novamente o app e selecionar "**parar de dirigir**"
- O motorista deve repetir o processo sempre que iniciar ou encerrar a condução de um veículo da frota ou sempre que o veículo ficar desligado por mais de 3 minutos.

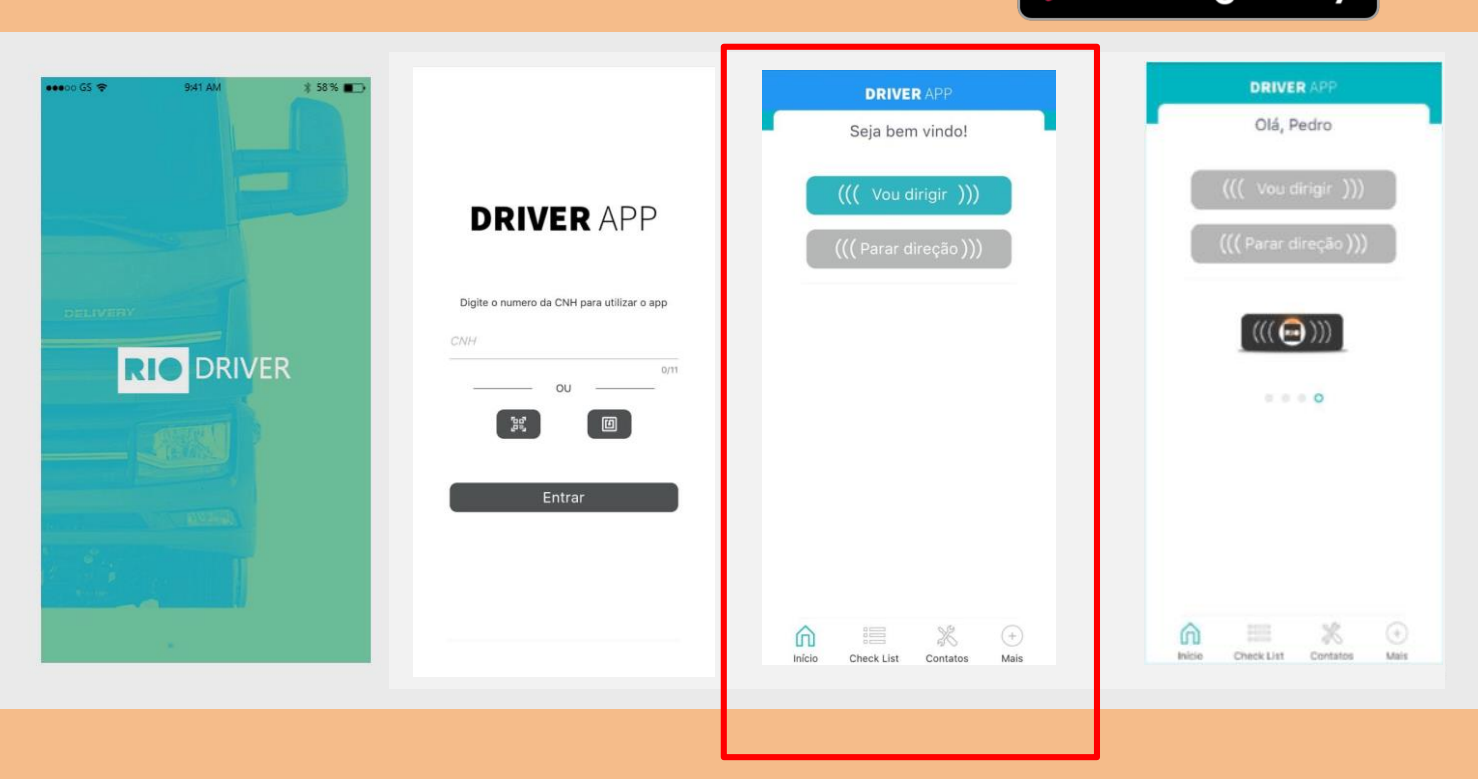

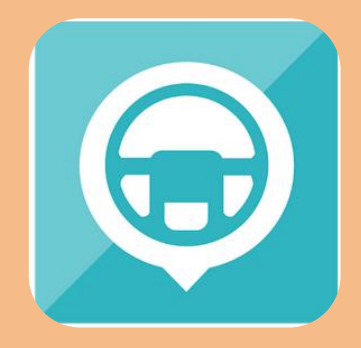

Gooale Play

## ALTERANDO CADASTRO DE MOTORISTA

## 1° PASSO

Faça o login na plataforma RIO e acesse a opção "Administração" no menu à esquerda. Depois, clique em "Gestão de Motoristas"

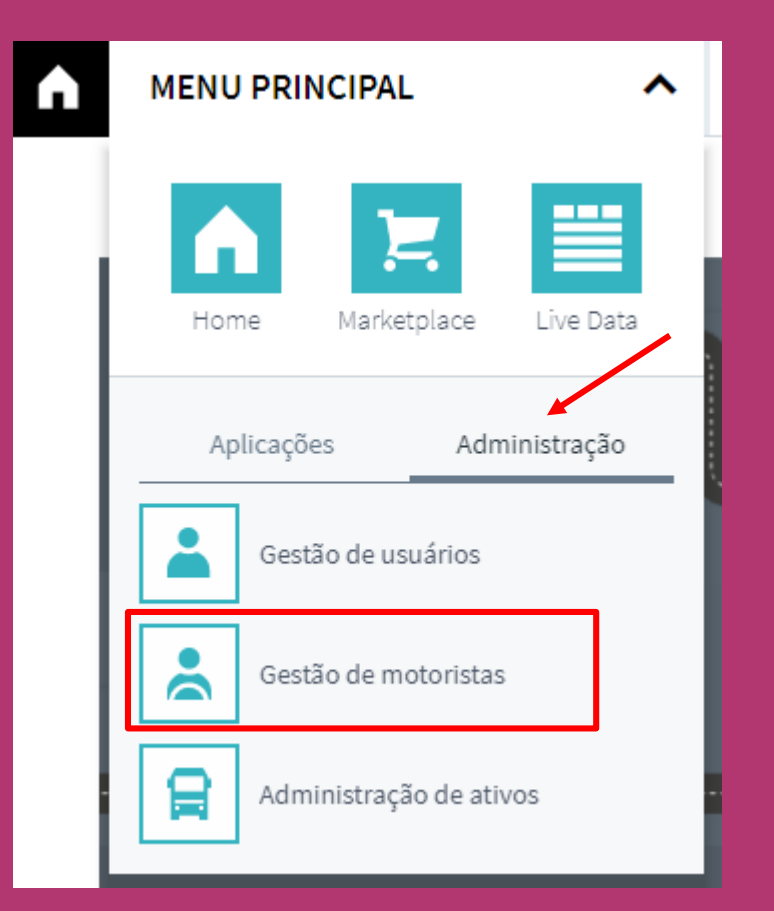

## 2° PASSO

Você pode alterar o nome e os dados de contato dos motoristas que fizerem uso do aplicativo mobile RIO Driver app. É só acessar a lista de motoristas cadastrados, clicar sobre o nome que aparece na plataforma, dentro do menu Gestão de Motoristas e realizar as modificações necessárias nos campos que aparecem à direita. Depois, é só clicar em "salvar alterações".

| G     | ESTÃO DE      | MOTORISTAS | FROTA MOTORISTAS | GRUPOS DE FROTA       |                          |      |
|-------|---------------|------------|------------------|-----------------------|--------------------------|------|
| 🕂 Adi | cionar Motori | sta        |                  |                       | Topções     O Pesqu      |      |
|       | \$ Status     | ≑ Nome     | Sobrenome        | Carta de Condução     | © E-mail © Usuário       |      |
|       | •             |            |                  |                       | Roberto                  |      |
|       | •             |            |                  | DRIVER APP            | Sobrenome*               |      |
|       | •             | Roberto    | Afonso           | Olá, Sérgio           | Afonso                   |      |
|       | •             | Gabriel    | Sec. Mr.         | 1                     | E-mail                   |      |
|       | •             | Carlos     | 1                |                       | Número de telefone       |      |
|       | •             | Patrick    | 1. 30            | ((( vou dinigii )))   | Carta de Condução Acreso | enta |
|       | •             | MARCIO     |                  | ((( Parar direçao )), | ♣ BR 0002365869164500    | Ū    |
|       | •             | Paulo      | 1                |                       |                          |      |
|       | •             | Paulo      | Var Ber          |                       | 1 Excluir Salvar Alt     |      |
|       |               |            |                  | noo & X               |                          |      |

# LET THE LOGISTICS FLOW.

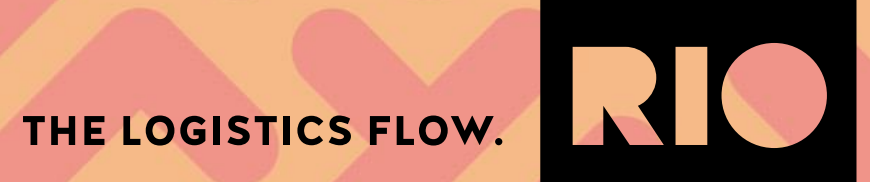